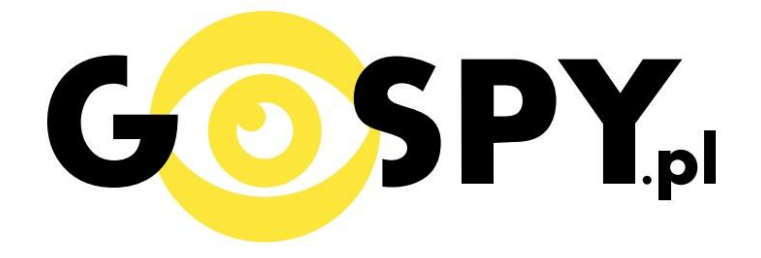

# INSTRUKCJA OBSŁUGI

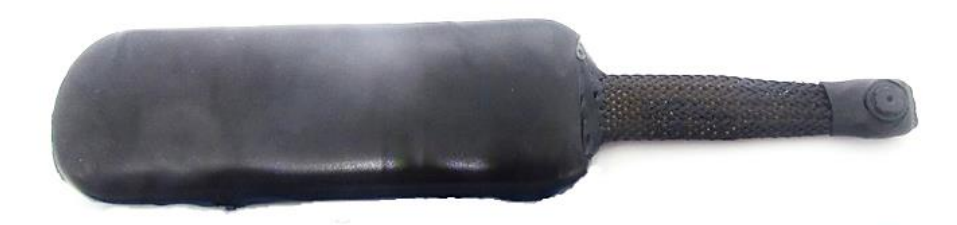

# **KAMERA DO INSTALACJI WIFI**

INSTRUKCJĘ W KOLOROWEJ WERSJI CYFROWEJ MOŻNA ZNALEŹĆ NA WWW.KAMERYSZPIEGOWSKIE.WAW.PL

(WPISZ NA DOLE W WYSZUKIWARCE KOD: xxx)

#### I. PRZED PIERWSZYM UŻYCIEM:

- Ładowanie (jeżeli kamera nie jest naładowana) przed pierwszym użyciem kamery należy ją ładować ok. 2 godz. lub do momentu zaświecenia się niebieskiej diody LED. Proces ładowania polega na podłączeniu poprzez port mikroUSB standardowej ładowarki sieciowej 5V 2A
- 2. Konfiguracja router Wi-Fi na telefonie -należy skonfigurować "nazwę" i "hasło" routera WiFi w telefonie według poniższej instrukcji III
- 3. Wyłączenie routera WiFi oraz danych komórkowych w telefonie należy wyłączyć skonfigurowany router WiFi oraz dane komórkowe 3G, LTE
- 4. Uruchomienie kamery uruchomić i kamerę według poniższej instrukcji II
- 5. Podgląd Video pobierz i zainstalowaną aplikację "VLC media player" z Google Sklep lub Internetu według poniższej instrukcji IV Film instruktażowy – jeśli potrzebujesz dodatkowej pomocy wejdź na <u>www.youtube.com</u> i w wyszukaj kanał: Gospy. Na naszym kanale znajdziesz filmy opisujące krok po kroku sposób instalacji i konfiguracji kamery. W celu wyszukania filmu do wymienionego w instrukcji modelu wpisz w wyszukiwarce: "Konfiguracja

kamer z aplikacją VLC"

## II. SZYBKI START:

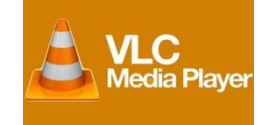

- 1. Wyłącz wcześniej skonfigurowany router WiFi oraz dane komórkowe 3G, LTE w swoim telefonie.
- 2. Włączanie/ wyłączanie aby uruchomić kamerę ustaw przełącznik w pozycję ON (w prawą stronę). **Pełne uruchomienie kamery po włączeniu trwa ok. 3 minut**. Aby wyłączyć kamerę ustaw przełącznik w pozycję OFF (w lewą stronę).
- 3. Zaczekaj, aż dioda LED będzie się świecić na czerwono po włączeniu kamery.
- Poczekaj, aż kamera zaloguje /pojawi się na liście podłączonych urządzeń WiFi w twoim telefonie. Powinna się pojawić pod nazwa "SPEKTRUM".
  Uwaga- jeśli po upływie 3 minut, od włączenia kamera nie pojawi się ona na liście urządzeń WiFi w twoim telefonie to:
  - sprawdź poprawność konfiguracji "nazwy" i "hasła" routera WiFi
  - następnie zresetuj kamerę
- Odtwarzaj online obraz video z kamery, na ekranie swojego urządzenia (telefon, tablet, PC) Uruchom pobraną i zainstalowaną aplikację "VLC media player" a następnie postępuj według instrukcji IV

## III. Konfiguracja router Wi-Fi na telefonie:

- Zanim uruchomisz kamerę i aplikację "VLC media player" skonfiguruj "nazwę" i "hasło" router WiFi w twoim telefonie. Wejdź w -> Ustawienia telefonie i opcje -> Udostępnienie Internetu i wybierz -> Router WiFi następnie -> config. funkcji Router WiFi i ustawa:
  - SSID sieci (hostname) : CISCO
  - Hasło: **PGBKDYM**
- 2. Zatwierdzamy nowe ustawienia i uruchamiamy router WiFi w nowej konfiguracji.

- 3. Włącz transmisje danych 3G,LTE.
- 4. Uruchom kamerę i zaczekaj, aż zaświeci się czerwona dioda LED.
- Poczekaj, aż kamera zaloguje /pojawi się na liście podłączonych urządzeń WiFi w twoim telefonie. Powinna się pojawić pod nazwa "SPEKTRUM".
  Uwaga- jeśli po upływie 3 minuty, od włączenia kamera nie pojawi się ona na liście urządzeń WiFi w twoim telefonie to:
  - sprawdź poprawność konfiguracji "nazwy" i "hasła" routera WiFi
  - następnie zresetuj kamerę
- IV. Pobieranie programu VLC media player i podgląd online z dowolnego miejsca na świecie:
  - Pobierz i zainstaluj darmowa i niezawodną aplikację "VLC media player" z Google Sklep dla urządzeń mobilnych (z systemem Android, iOS) lub Internetu <u>www.videolan.org</u> dla komputerów PC (z systemem Windows, Linux)
  - 2. Uruchom aplikacje "VLC media player"
  - Wybierz -> Plik a następnie ->otwórz strumień sieci i wpisz w pasku ->adres URL siec dedykowany dla twojej kamery <u>http://80.211.214.54:8087</u> ->Odtwarzaj
  - 4. Zapoznaj się z możliwościami programu "VLC media player" który daje wiele opcji

odtwarzanie, zatrzymanie, foto oraz nagrywania podglądu video na dysk twojego uradzenia.

| 4        | /LC media player                         |               | -         | - 0                                     | × | 🛓 VLC media player — 🗆                                                           | $\times$ |
|----------|------------------------------------------|---------------|-----------|-----------------------------------------|---|----------------------------------------------------------------------------------|----------|
| Plik     | Odtwarzanie Dźwięk Obraz Napisy          | Narzędzia Wid | lok Pomoc |                                         |   | Plik Odtwarzanie Dźwięk Obraz Napisy Narzędzia Widok Pomoc                       |          |
|          | Otwórz plik (f)                          | Ctrl+0        |           |                                         |   |                                                                                  |          |
|          | Otwórz wiele plików                      | Ctrl+Shift+O  |           |                                         |   |                                                                                  |          |
|          | Otwórz folder                            | Ctrl+F        |           |                                         |   | 📥 Otwórz plik multimedialny – 🗆 🗙                                                |          |
| <b>S</b> | Otwórz płytę (d)                         | Ctrl+D        |           |                                         |   |                                                                                  |          |
| -        | Otwórz strumień w sieci (n)              | Ctrl+N        |           |                                         |   | 🕑 Plk (f) 🔗 Płyta (d) 🚏 Sieć (n) 🖾 Urządzenie przechwytywania                    |          |
| •        | Otwórz urządzenie przechwytywania        | Ctrl+C        |           |                                         |   | Protokół sieci                                                                   |          |
|          | Otwórz pozycję ze schowka (L)            | Ctrl+V        |           |                                         |   | Podaj adres URL sieci:                                                           |          |
|          | Otwórz ostatnie pliki                    | •             |           |                                         |   | http://80.211.214.54:8087                                                        |          |
|          | Zapisz listę odtwarzania jako plik (f)   | Ctrl+Y        |           |                                         |   | http://www.example.com/stream.avi                                                |          |
|          | Konwertuj/Zapisz                         | Ctrl+R        |           |                                         |   | rtp://@:1234<br>mms://mms.examples.com/stream.asx                                |          |
| ((+))    | Strumieniuj                              | Ctrl+S        |           |                                         |   | rtsp://server.example.org:8080/test.sdp<br>http://www.yourtube.com/watch?v=gg64x |          |
|          | Zamknij po zakończeniu listy odtwarzania |               |           |                                         |   |                                                                                  |          |
| E        | Zakończ (Q)                              | Ctrl+Q        |           |                                         |   |                                                                                  |          |
|          |                                          |               |           |                                         |   |                                                                                  |          |
|          |                                          |               |           |                                         |   |                                                                                  |          |
|          |                                          |               |           |                                         |   |                                                                                  |          |
|          |                                          |               |           |                                         |   |                                                                                  |          |
|          |                                          |               |           |                                         |   |                                                                                  |          |
|          |                                          |               |           |                                         |   | Pokaż więcej opcji (m)                                                           |          |
|          |                                          |               |           |                                         |   | Odtwarzaj (p) 🔻 Anuluj (c)                                                       |          |
|          |                                          |               |           |                                         |   | nte C                                                                            |          |
|          |                                          |               |           |                                         |   |                                                                                  |          |
|          |                                          | 2             |           | 100%                                    |   |                                                                                  |          |
|          |                                          |               |           | (1) (1) (1) (1) (1) (1) (1) (1) (1) (1) |   |                                                                                  |          |

## Informacja dla użytkowników o pozbywaniu się urządzeń elektrycznych i elektronicznych, baterii i akumulatorów (gospodarstwo domowe).

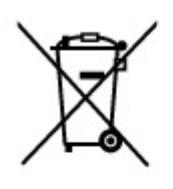

Przedstawiony symbol umieszczony na produktach lub dołączonej do nich dokumentacji informuje, że niesprawnych urządzeń elektrycznych lub elektronicznych nie można wyrzucać razem z odpadami gospodarczymi. Prawidłowe postępowanie w razie konieczności pozbycia się urządzeń elektrycznych lub elektronicznych, utylizacji, powtórnego użycia lub odzysku podzespołów polega na przekazaniu urządzenia do wyspecjalizowanego punktu zbiórki, gdzie będzie przyjęte bezpłatnie. W niektórych krajach produkt można oddać lokalnemu dystrybutorowi podczas zakupu innego urządzenia.

Prawidłowa utylizacja urządzenia umożliwia zachowanie cennych zasobów i uniknięcie negatywnego wpływu na zdrowie i środowisko, które może być zagrożone przez nieodpowiednie postępowanie z odpadami.Szczegółowe informacje o najbliższym punkcie zbiórki można uzyskać u władz lokalnych. Nieprawidłowa utylizacja odpadów zagrożona jest karami przewidzianymi w odpowiednich przepisach lokalnych.

#### Użytkownicy biznesowi w krajach Unii Europejskiej

W razie konieczności pozbycia się urządzeń elektrycznych lub elektronicznych, prosimy skontaktować się z najbliższym punktem sprzedaży lub z dostawcą, którzy udzielą dodatkowych informacji.

#### Pozbywanie się odpadów w krajach poza Unią Europejską

Taki symbol jest ważny tylko w Unii Europejskej. W razie potrzeby pozbycia się niniejszego produktu prosimy skontaktować się z lokalnymi władzami lub ze sprzedawcą celem uzyskania informacji o prawidłowym sposobie postępowania.

# INSTRUKCJĘ W KOLOROWEJ WERSJI CYFROWEJ MOŻNA ZNALEŹĆ NA WWW.KAMERYSZPIEGOWSKIE.WAW.PL